Bloomz is a new app that works both on your smartphone as well as on your computer. You will receive quick updates and photos of class activities, be able to access our class calendar, and more. All in a private and secure environment.

# Access to your New Classes on bloomz

## Option A) I received a link with code to register.

- 1. Follow the link to register with your password. OR Download the Bloomz app from AppStore/PlayStore. Choose Enter Code and type the code.
- 2. Type a secure password.
- 3. Create your account to see your classes.

| To do so, click here: Join No | <b>X</b> wo    |  |  |  |
|-------------------------------|----------------|--|--|--|
| Here is your invitation code: | 2965773        |  |  |  |
| (Ex                           | (Example Code) |  |  |  |

| You are in<br>Bloomz.          | rited to jo                      | in Zion d          | n                         |
|--------------------------------|----------------------------------|--------------------|---------------------------|
| Register a<br><u>8000/#/jc</u> | t <u>http://de</u><br>in?invitat | v.bloom<br>ionCode | <u>z.net:</u><br>=5164596 |
| Reply LEA                      | VE to leav                       | e the gr           | oup                       |

Example TXT Msg

# Scan/Enter Code Scan OR CODE Enter Code Plesse enter the code you received Next

| Evam   | nla | Codo | Entoring | Promot |
|--------|-----|------|----------|--------|
| EXdIII | pie | Coue | Entering | riompi |

### Option B) I just received a notification with no code. I do have an existing Bloomz account.

- 1. Sign in to your Bloomz account to see your classes.
- 2. Don't see classes or don't remember the password? See the tips below.

| Join 🗲                 |  |
|------------------------|--|
| Connect with you soon! |  |

## Troubleshooting tips:

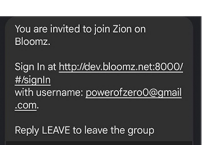

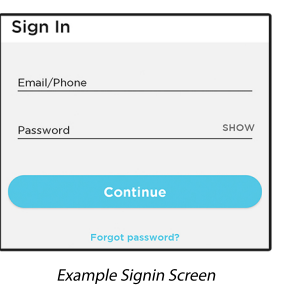

#### Example TXT Msg

#### 1) I have an existing Bloomz account but don't see the new year classes in it. Check if your Bloomz email /phone number match with your school's SIS data (verify with your teacher or school admin)

• If they do not match, follow the steps to delete the old account and create a new account with the code sent to your new email or phone number.

• If they match, check with the school admin if they completed the invitation process to see new classes.

## Steps to delete the old Bloomz account and create a new account to get access:

a) Sign in to your old Bloomz account and "delete" your account from account settings.

b) Create a new account using the new code that is sent to your email address or phone number.

#### 2) I don't remember my existing Bloomz password

Steps to reset the password to your existing Bloomz account:

a) Goto http://app.bloomz.net > Sign In > Forgot Password to request a new password.

b) Sign in with the new password.

# 3) I get both email and phone texts from Bloomz. How do I logIn?

You can sign in with either your email or phone number to your Bloomz account to see your classes. If you don't remember the password, try the reset password steps above.

#### 4) Can I forward the code to others to sign up?

Your invitation code is unique to you. Once you sign up, the code cannot be used again.